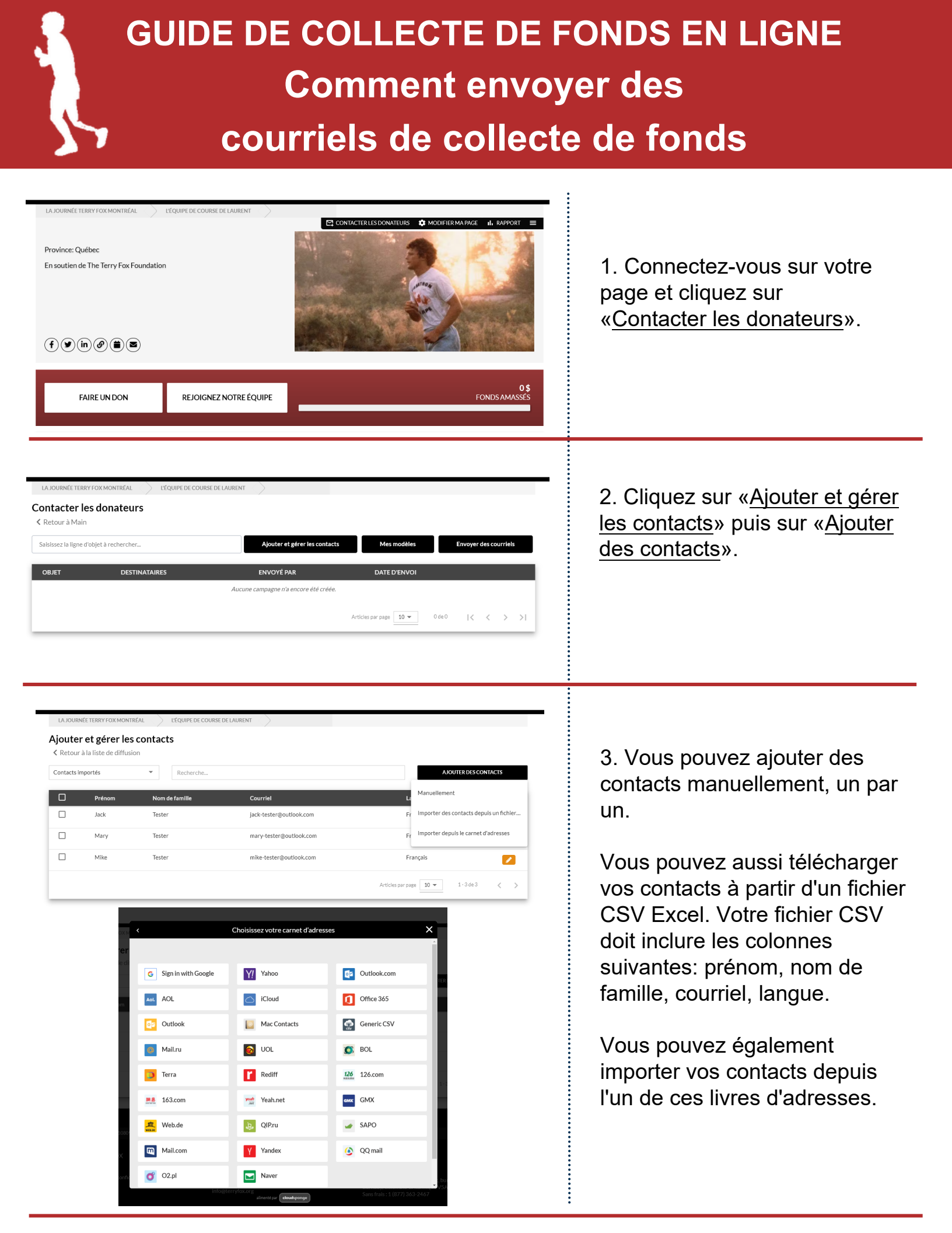

| LA JOURN                  | NÉE TERRY FOX MONTI                            | RÉAL L'ÉQUIPE DE COURSE | DE LAURENT              |                                 |         |
|---------------------------|------------------------------------------------|-------------------------|-------------------------|---------------------------------|---------|
| <b>∖joute</b><br>≺ Retour | <b>r et gérer les</b><br>à la liste de diffusi | on                      |                         |                                 |         |
| Contacts in               | mportés                                        | Recherche               |                         | AJOUTER DESC                    | ONTACTS |
|                           | Prénom                                         | Nom de famille          | Courriel                | Langue                          |         |
|                           | Jack                                           | Tester                  | jack-tester@outlook.com | Français                        |         |
|                           | Mary                                           | Tester                  | mary-tester@outlook.com | Français                        |         |
|                           | Mike                                           | Tester                  | mike-tester@outlook.com | Français                        |         |
|                           |                                                |                         |                         | Articles par page 10 💌 1-3 de 3 | < >     |

4. Une fois que vous avez ajouté vos contacts, cliquez sur «<u>Retour</u> sur la liste de diffusion» en haut à gauche du menu.

Lorsque vous êtes prêt à envoyer un courriel, cliquez sur le bouton «Envoyer des courriel».

| Contact | s importés | Entrez le nom ou | le courriel pour filtrer la liste | JOUA         | TER DES CONTACTS |
|---------|------------|------------------|-----------------------------------|--------------|------------------|
| )onateu | Irs        | M DE FAMILLE     | COURRIEL                          | STATUT       | LANGUE           |
|         | Jack       | Tester           | jack-tester@outlook.com           | Abonné       | Français         |
|         | Mary       | Tester           | mary-tester@outlook.com           | Abonné       | Français         |
|         | Mike       | Tester           | mike-tester@outlook.com           | Abonné       | Français         |
|         |            |                  | Articles par page                 | 10 🕶 1 - 3 d | e3 < >           |

5. Cliquez sur «<u>Choisir les</u> <u>destinataires</u>», une fenêtre contextuelle vas ouvrir où vous pourrez sélectionnez la liste de contacts que vous souhaitez atteindre par courriel.

Pour envoyer vos nouveaux contacts un courriel, sélectionnez votre liste de <u>Contacts importés</u>.

| Contacts     | importés | ▼ En   | trez le nom ou le courriel pour fil | rer la liste           | AJOUTER DES CONTACTS |
|--------------|----------|--------|-------------------------------------|------------------------|----------------------|
|              |          |        |                                     |                        | SÉLECTIONNÉ          |
| $\checkmark$ | Jack     | Tester | jack-tester@outlook.com             | Abonné                 | Français             |
| $\checkmark$ | Mary     | Tester | mary-tester@outlook.com             | Abonné                 | Français             |
| ~            | Mike     | Tester | mike-tester@outlook.com             | Abonné                 | Français             |
|              |          |        |                                     | Articles par page 10 💌 | 1-3 de 3 < 📏         |
|              |          |        |                                     |                        |                      |

6. Sélectionnez les contacts que vous voulez contacter par courriel en vérifiant la boîte à côté de leur nom et cliquez sur «<u>Ajouter destinataires</u>».

## **GUIDE DE COLLECTE DE FONDS EN LIGNE**

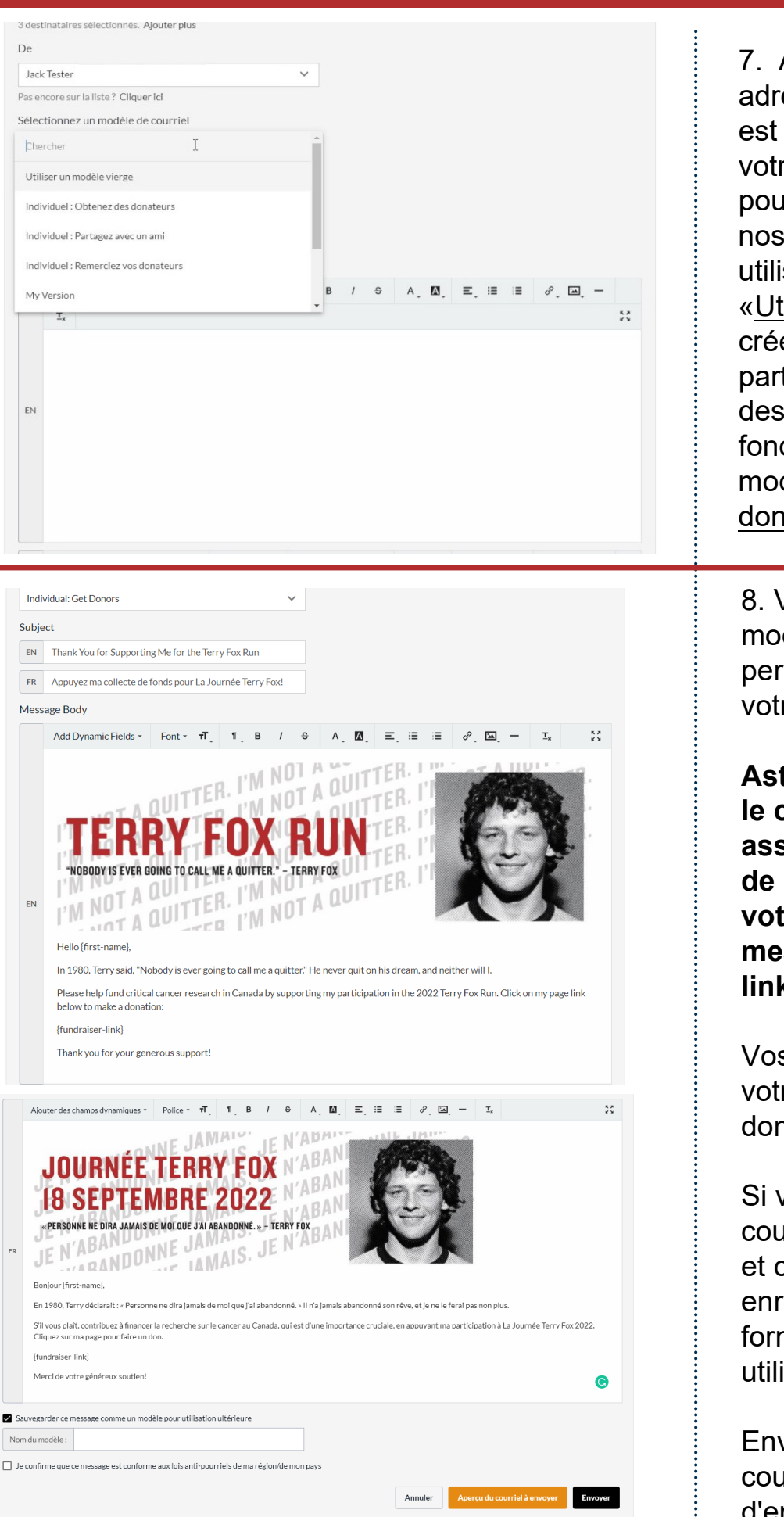

7. Assurez-vous que votre adresse e-mail «<u>de</u>» préférée est définie. Sélectionnez le votre modèle de choix. Vous pouvez sélectionner l'un de nos courriels préparés à utiliser ou sélectionnez «<u>Utilisez un modèle vierge</u>» et créez votre propre e-mail à partir de zéro. Pour envoyer des courriels de collecte de fonds, vous pouvez utiliser le modèle «<u>Obtenez des</u> <u>donateurs</u>».

8. Vous pouvez utiliser le modèle comme-est, ou personnaliser et enregistrer votre propre version.

Astuce: Si vous personnalisez le courriel à vos donateurs, assurez-vous de laisser le lien de champ dynamique vers votre page dans le corps de messagerie - le {fundraiserlink}.

Vos donateurs cliqueront sur votre lien de page pour faire un don à votre page!

Si vous personnalisez votre courriel, faites défiler vers le bas et cochez la case ensuite pour enregistrer ce message sous forme de modèle pour une utilisation future.

Envoyez-vous toujours un courriel d'aperçu avant d'envoyer votre courriel!

## **GUIDE DE COLLECTE DE FONDS EN LIGNE**

50

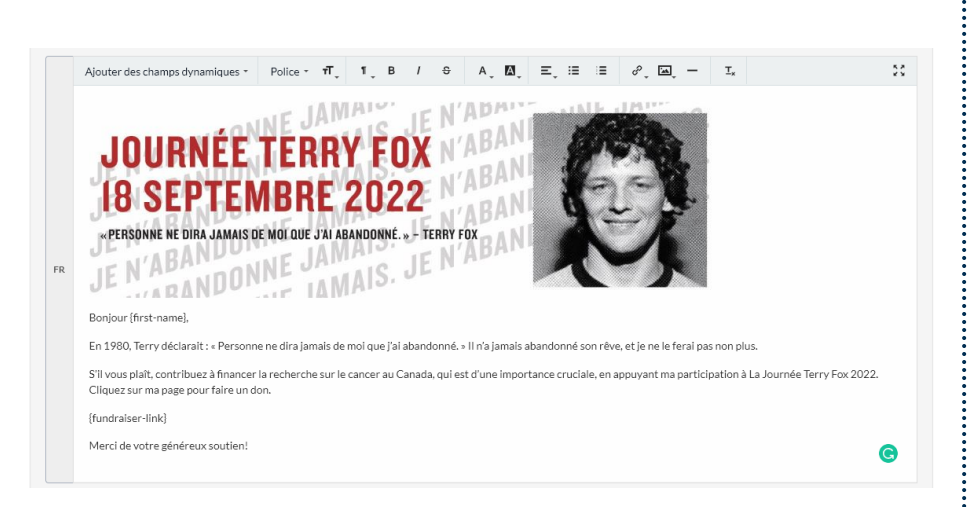

9. Vous verrez à la fois une version anglaise et française.

Remarque: Vos contacts en anglais recevront la version anglaise. Tous les contacts de la langue française recevront le courriel en français.

Si vous vous envoyez d'abord un test d'aperçu (que nous recommandons!), Vous recevrez le test dans les deux langues.

10. Lorsque vous êtes prêt à envoyer, faites défiler en bas et cochez la case que vous voyez cochée dans l'image à gauche. Assurez-vous que votre courriel est uniquement destiné aux fins de collecte de fonds.

Click «<u>Envoyez</u>» pour l'envoyer le courriel!

11. Une fois que vous avez envoyé votre courriel, un rapport d'état apparaîtra.

Vous pouvez également exporter un rapport téléchargeable qui sera envoyé à votre courriel.

| FR         | JOURNÉE TERRY FOX   BUDINE RE DIRA JAMAIS DE MOI DUE JUI ABANDONNE « TERRY FOX   PRENNME RE DIRA JAMAIS DE MOI DUE JUI ABANDONNE « TERRY FOX   PROMITE INTERNAME   PROMITE INTERNAME   PROMITE INTERNATION   PROMITE INTERNAME   PROMITE INTERNAME   PROMITE INTERNAME   PROMITE INTERNAME   PROMITE INTERNAME   PROMITE INTERNAME   PROMITE INTERNAME   PROMITE INTERNAME   PROMITE INTERNAME   PROMIT | és                                           |
|------------|----------------------------------------------------------------------------------------------------|----------------------------------------------|
| Sai<br>Nom | uvegarder ce message comme un modèle pour utilisation ultérieure<br>ndu modèle : Ma version<br>confirme que ce message est conforme aux lois anti-pourriels de ma région/de mon pays                                                                                                    | Annuler Aperçu du courriel à envoyer Envoyer |

Ajouter des champs dynamiques \* Police \* T, 1, B / S A, M, E, E = 0, M, E, - I,

| DONNÉES SUR LE COU          | RRIEL                    |                                                                                |
|-----------------------------|--------------------------|--------------------------------------------------------------------------------|
| De                          |                          |                                                                                |
| Objet                       | Appuyez ma collecte de   | fonds pour La Journée Terry Fox!                                               |
| Envoyé                      |                          |                                                                                |
| Envoyé par                  | John Tester              |                                                                                |
| Corps du message            | Afficher le contenu      |                                                                                |
| Destinataires               |                          | C Actualizer                                                                   |
| Entrez le nom ou le courrie | el pour filtrer la liste | Filtrer par statut Tout TELÉCHARGER LE RAPPORT                                 |
| NOM                         | COURRIEL                 | ÉTAT                                                                           |
| Jack Tester                 | jack-tester@outlook.com  | O Placé en file d'attente<br>Mis en file d'attente le a001 16, 2022 à 12:42 PM |
| Mary Tester                 | mary-tester@outlook.com  | O Placé en file d'attente<br>Mis en file d'attente le août 16, 2022 à 12:42 PM |
| Mike Tester                 | mike-tester@outlook.com  | O Placé en file d'attente<br>Mis en file d'attente le août 16, 2022 à 12:42 PM |
|                             |                          |                                                                                |

## **GUIDE DE COLLECTE DE FONDS EN LIGNE**

| JOURNÉE TERRY FOX DÉMO TERRY FOX RUN TEAM                       |                  |
|-----------------------------------------------------------------|------------------|
| Mes modèles                                                     |                  |
| Retour à la liste de diffusion                                  |                  |
| Q Saisissez la ligne d'objet à rechercher                       | RECHERCHE        |
| My Version<br>Thank You for Supporting Me for the Terry Fox Run | MODIFIER MA PAGE |
|                                                                 |                  |
| CREER UN MODELE PERSONNALISE                                    |                  |
|                                                                 |                  |

12. Dans «<u>Mes modèles</u>» vous pouvez prévoir toutes les versions modèles personnalisés que vous avez enregistré et créer de nouveaux modèles.

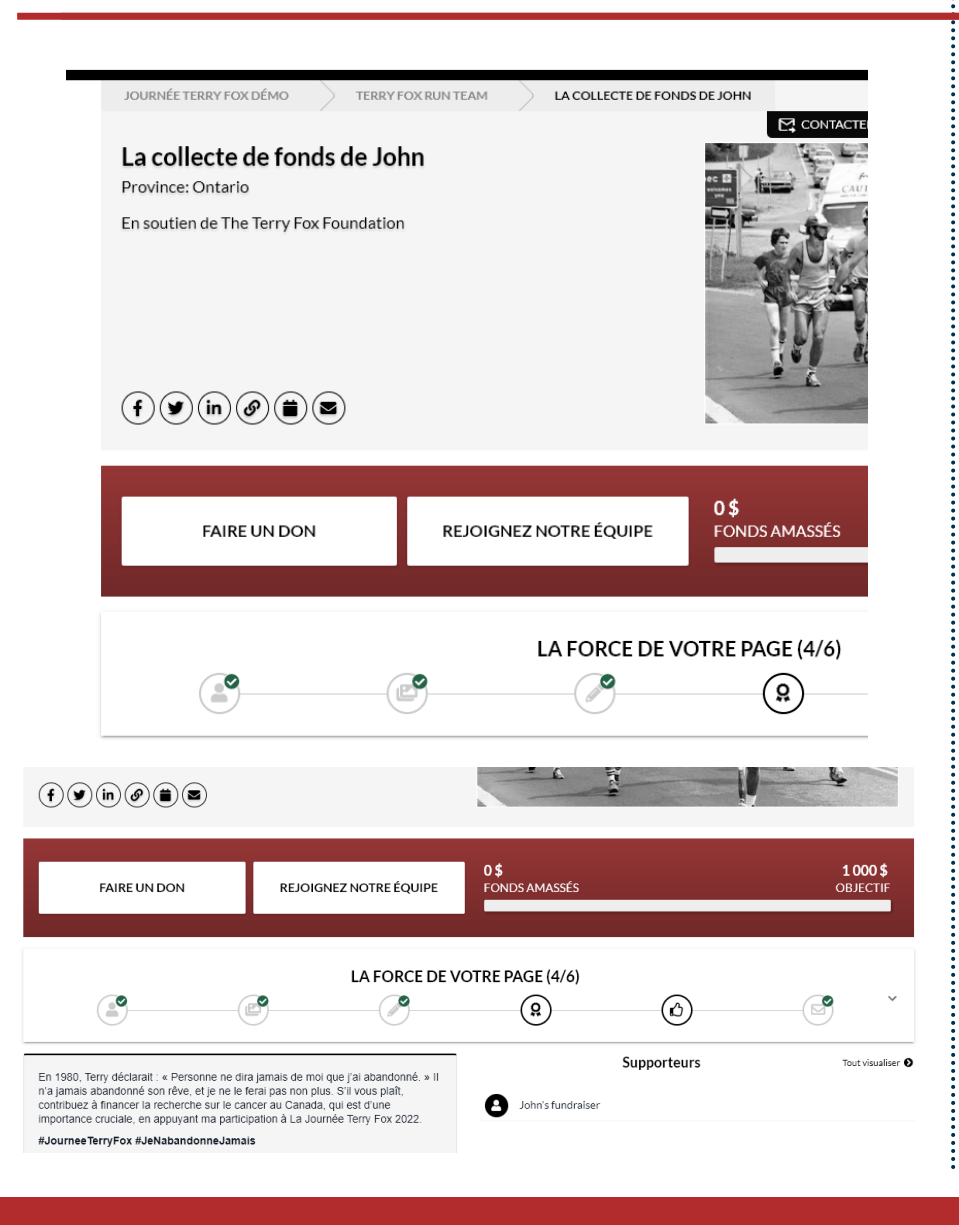

Notre conseil : N'oubliez pas de partager votre page sur les réseaux sociaux! Votre page a des icônes pour partager sur Facebook, Twitter et LinkedIn.

Vous pouvez également copier votre page et ajouter l'événement à votre calendrier.

Utilisez les éléments de f<u>orce</u> <u>de votre page</u> pour guider vos efforts de collecte de fonds.

Terminez toutes les étapes!

Nous vous souhaitons beaucoup de succès dans vos collectes de fonds! Des questions ? Contactez-nous à tout moment à info@terryfox.org

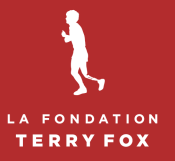